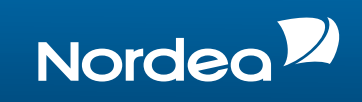

# Kom godt igang med Onlinemøde

Brugerguide til erhvervskunder

# Kunder med e-Boks

- Email fra din rådgiver åbnes i e-Boks
- Tjek, om din computer er klar til onlinemødet
- Klik på mødelinket, hvorefter Lync Web App åbner.

# Kunder uden e-Boks

- Email fra din rådgiver åbnes i Netbank eller din mailboks
- Åbne dagsorden
- Tjek din computer inden mødet
- Klik på mødelinket, hvorefter Lync Web App åbner.

#### Mødebekræftelse

Jeg ser frem til vores møde

Onsdag 29.10.2015 kl. 14:30 - 16:00 - Onlinemøde

## Dagsorden

Jeg foreslår, at vi gennemgår

- Velkommen
- Væsentlige begivenhederOpsamling

## Onlinemøde

Jeg ringer til dig, når mødet starter. Du deltager i onlinemødet ved at klikke på linket https://Lync.test.Nordea.cin/01/ole.mogensen/R4JH50Z3

Tjek, om din pc er klar til onlinemødet på <u>nordea.dk/onlinemøder</u>. Har du spørsmål inden mødet, så ring til mig på 70 33 44 44.

Venlig hilsen

Skriv dit navn og klik på knappen "Deltag i mødet".

| Som gæst skal du skrive dit navn herunder<br>Jens Hansen                                                                                                    |                                                                                     |
|----------------------------------------------------------------------------------------------------|-------------------------------------------------------------------------------------|
| <ul> <li>☐ Husk mig</li> <li>☐ Installer Lync Web App Plug-In</li> <li>Dette er ret vigtigt. Du skal bruge plug-in'et til at vise din skærm.</li> <li>④ Deltag i mødet</li> <li>④ Log på hvis du er fra arrangørens firma</li> </ul> | Lync Web App<br>Som gæst skal du skrive dit navn herunder<br>Jens Hansen            |
|                                                                                                    | <ul> <li>Deltag i mødet</li> <li>Log på hvis du er fra arrangørens firma</li> </ul> |

3

Sæt flueben i Installer Lync Web App Plug-in (kun ved første login).

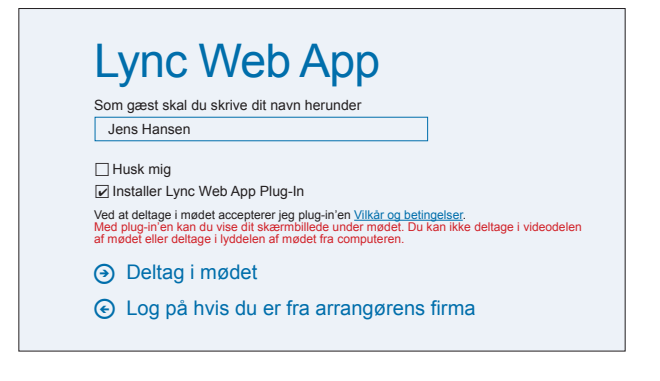

Vælg "kør" og "åben" (Run) til plug-in.

| XpPlugin32BitInstaller.n                    | isi fra lyncext05.nordea.com<br>3 sek (2,69 MB af 4,73 MB kopieret)                    |                     |
|---------------------------------------------|----------------------------------------------------------------------------------------|---------------------|
| Overførselshastighed:                       | Midlertidig mappe<br>531 KB/sek.                                                       |                     |
| Luk dialogooksen, hai                       | Ábn Ábn mappe Annuller                                                                 | nte og installere   |
| SmartScreen-filt<br>nogen trusler. <u>R</u> | er kontrollerede denne overførsel og rapportede ikke<br>apporter en usikker overførsel | ; <u>klik her</u> i |

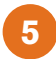

Du vil få adgang til Onlinemødet, når din rådgiver ringer til dig.

Hej. Du er i vores virtuelle lobby, så sørg for, at alt er bekvemt for dig. Arrangøren lader dig snart komme ind.....

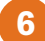

Du deltager nu i Onlinemødet.

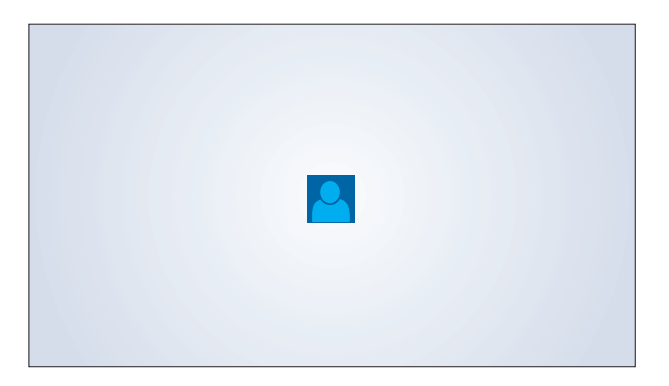